## 如何使用 ELISAcalc 软件绘制标准曲线 (二次曲线回归为例) 数据处理

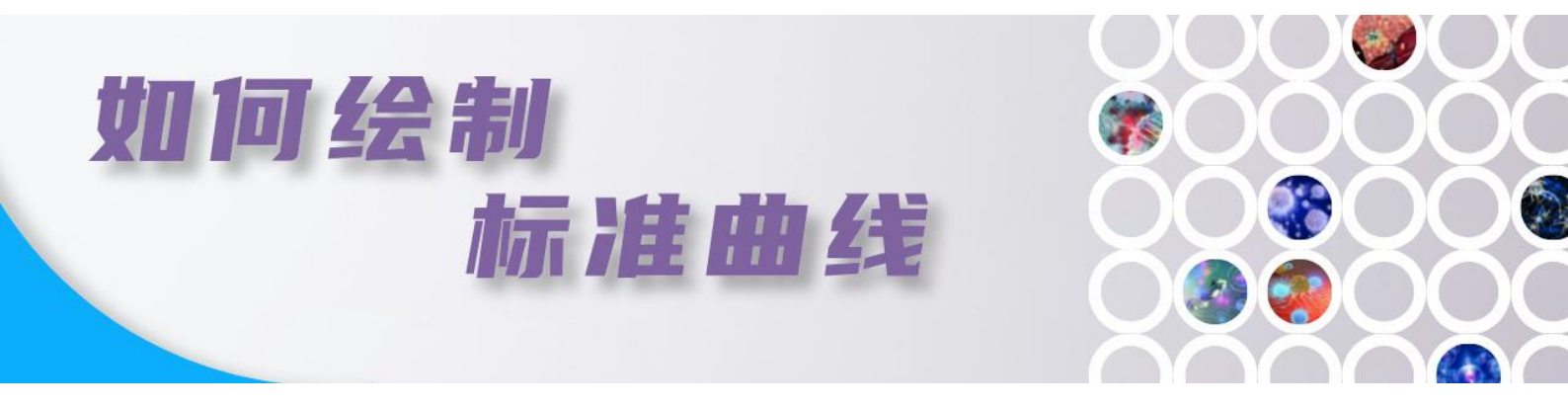

酶联免疫吸附法(ELISA)由于其易于操作,可以简单地测出样本中有多少蛋白质、多肽、抗体, 是实验室比较常用的一种检测方法。而这种简单的分析方法的核心,就是标准曲线。没有它, 我们的实验就变成了一个二元的"**是/不是**"测试。有了它,我们可以深入研究生物反应的细 节。

有多少人对 ELISA 标准曲线拟合头痛?!今天将以二次曲线回归为例,讲解如何使用 ELISAcalc 软件绘制标准曲线,具体实验请选择合适的拟合方式(以回归系数最接近 1.0 为准)

## **Step1:** 打开软件 ELISACalc, 界面如下:

Step2: 输入数据:

① 标准品有 S1, S2, S3, S4, S5, S6, S7, 7个浓度。(0孔也就是 Blank 值不用输入)
② "X"代表浓度/剂量, "Y"代表 OD/反应值。在运行软件的 X、Y 列中,依次输入相对应的值,如下图所示:

| 1归/拟合模型(M)          |      | X (浓度/剂量)   | ¥(反应值)  | ▲ 清除(Z) |
|---------------------|------|-------------|---------|---------|
| i线回归                | 1    | 5000, 00000 | 2.14000 |         |
|                     | 2    | 2500.00000  | 1.48000 |         |
|                     | 3    | 1250.00000  | 0.97000 |         |
|                     | 4    | 625.00000   | 0.55000 |         |
|                     | 5    | 312,00000   | 0.34000 |         |
| 扣际本低固浦输入本底          | 6    | 156, 25000  | 0.17000 |         |
| 数据列 Y数据列            | 7    | 78, 12000   | 0.10000 |         |
| ~转换 _ 不转换 _         | 8    |             |         |         |
| X值 名Y值              | 10   | -           |         |         |
|                     | 11   |             |         |         |
| 回归/拟合(B)            | 12   |             |         |         |
|                     | 13   |             |         |         |
|                     | 14   |             |         |         |
|                     | 15   |             |         |         |
|                     | 16   | Ĩ           |         |         |
|                     | 17 × |             |         |         |
| 夏制心                 | 18   |             |         |         |
| -<br>湯中(m)   ≢8時(m) | 19   |             |         |         |

Step3:回归/拟合模型(M),下拉选择二次曲线回归,X数据列下拉选择对数(10为底), Y数据列下拉选择对数(10为底),如下图所示:

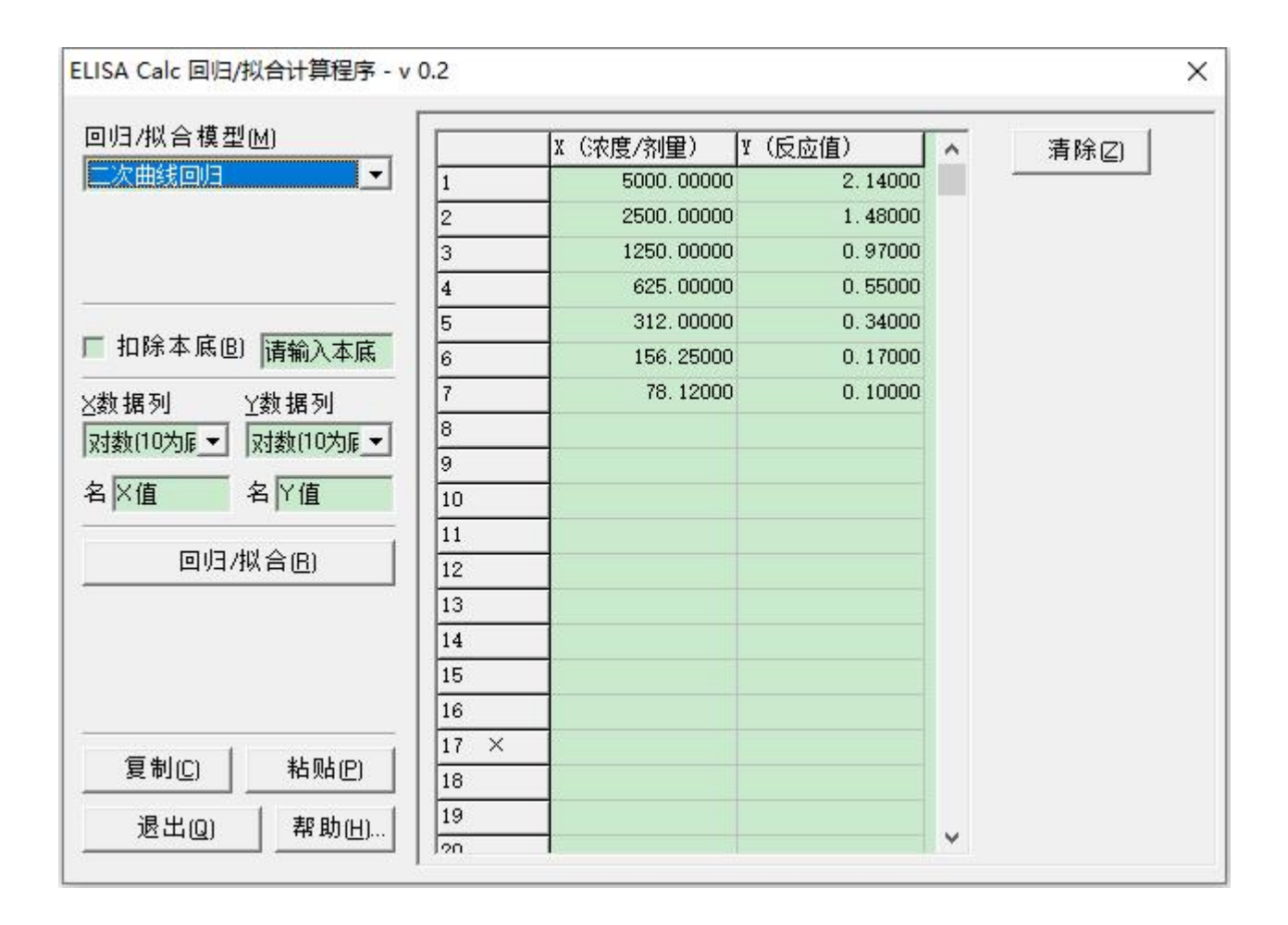

## Step4: 点击"回归/拟合",显示标曲。

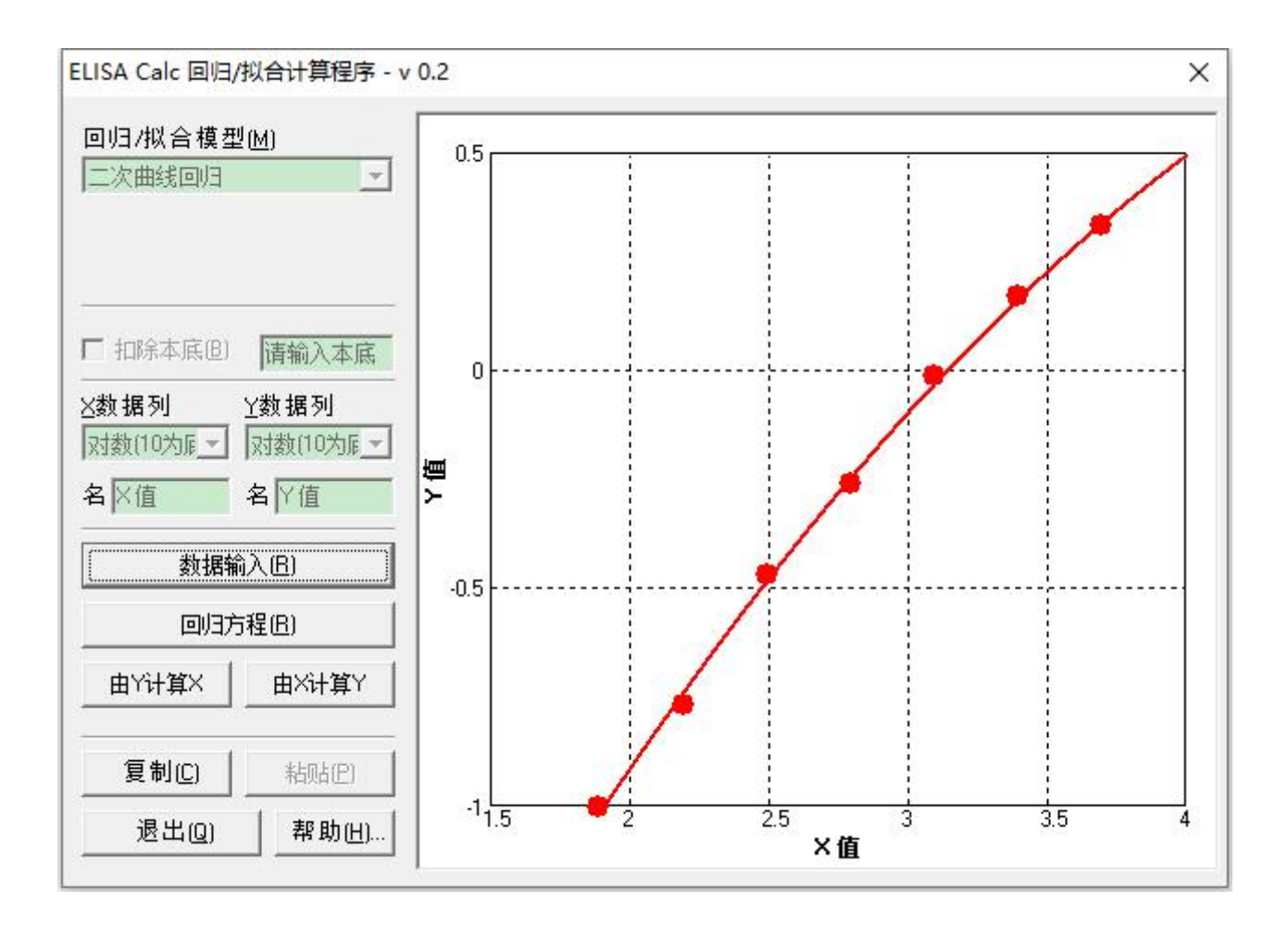

Step5: 点击"回归方程",可以得到二次曲线回归方程以及 r2 值等。(同一个试剂盒可以用多种方式进行拟合,例如:四参数、直线。最终根据 r2 值大小判断曲线的拟合程度,越接近 1,拟合程度越好。)

| 回归/拟合模型(M)                                             | 二次曲线回归                                                   |                                                               |             |                                                               |                                                              |
|--------------------------------------------------------|----------------------------------------------------------|---------------------------------------------------------------|-------------|---------------------------------------------------------------|--------------------------------------------------------------|
| 二次曲线回归                                                 | ▼<br>方程: y = a ·<br>a =<br>b =<br>°_{a =} =              | + b*x + c*x^2<br>-3.23300<br>1.38635<br>-0.11372              |             |                                                               |                                                              |
| <ul> <li>□ 扣除本底(B) 请输入本届</li> <li>×数据列 Y数据列</li> </ul> |                                                          | 0.99862                                                       |             |                                                               |                                                              |
| 对数(10为厘 → 对数(10为厘                                      | - X                                                      | ¥−反应值                                                         | ⊻-平均值 CV(%) | ⊻─计算值                                                         | ⊻−残差                                                         |
| 名 × 値 名 × 値 曲銭(B)                                      | 1.8928<br>2.1938<br>2.4942<br>2.7959<br>3.0969<br>3.3979 | -1.0000<br>-0.7696<br>-0.4685<br>-0.2596<br>-0.0132<br>0.1703 |             | -1.0164<br>-0.7389<br>-0.4827<br>-0.2459<br>-0.0303<br>0.1647 | -0.0164<br>0.0306<br>-0.0141<br>0.0138<br>-0.0170<br>-0.0055 |
| 回归方程(8)                                                | 3, 6990                                                  | 0.3304                                                        |             | 0.3391                                                        | 0.0087                                                       |
| 由X计算X 由X计算Y                                            | /                                                        | ). 00199                                                      |             |                                                               |                                                              |
| 复制C) 粘贴(P)                                             |                                                          |                                                               |             |                                                               |                                                              |
| 退出(Q) 帮助(H                                             | nt                                                       |                                                               |             |                                                               |                                                              |

Step6:标准曲线已知,并且"X"浓度/剂量和"Y"OD/反应值是已知的。根据标准曲线 求浓度,也就是"由Y计算X",来计算样本浓度。在空格中输入样品的OD值,回车或点击 "计算",即能计算对应的浓度。(点击"复制"按钮可以将结果全部复制下来,粘贴到EXCEL 表格中进行下一步做图分析。)

| ELISA Calc 回归/拟合计算程序 - v                                                                                                    | 0.2                                     |                                                                                                    | ×     |
|----------------------------------------------------------------------------------------------------|-----------------------------------------|----------------------------------------------------------------------------------------------------|-------|
| 回归/拟合模型(M)                                                                                                    | Y值                                      | 计算(L)                                                                                                    | 清除[2] |
| ,                                                                                                    | Y值                                      | │ ×値                                                                                                    |       |
| <ul> <li>□ 扣除本底(B)</li> <li>□ 払除本底(B)</li> <li>□ 法数据列</li> <li>○ Y数据列</li> <li>○ 対数(10 为原 →</li> <li>○ 対数(10 为原 →</li> <li>○ 対数(10 为原 →</li> <li>○ 名 \&gt; (值</li> </ul> | 1.167<br>0.843<br>1.061<br>1.69<br>1.42 | 1750.689741, 886587041.240407<br>1079.474094, 1437865759.356486<br>1514.106355, 1025118765.734494<br>3183.706296, 487525761.827112<br>2386.412095, 650406876.729454 |       |
| 曲线(3)                                                                                                    |                                         |                                                                                                    |       |
| 回归方程(B)                                                                                                    |                                         |                                                                                                    |       |
| 由Yit算X 由Xit算Y                                                                                                    |                                         |                                                                                                    |       |
| 复制(C) 粘贴(P)                                                                                                    |                                         |                                                                                                    |       |
| 退出(2) 帮助(出)                                                                                                    |                                         |                                                                                                    |       |
|                                                                                                    |                                         |                                                                                                    |       |

## 数据处理需注意的问题

- 1. 二次曲线计算的结果会有两个解,要舍掉其中一个偏离度大的。
- 2. Log-logit 的拟合方法是用于竞争法的, 竞争法也可以用四参数或五参数的方式进行拟合。
- 样品的浓度等指标是根据标准曲线计算出来的,所以首先要把做标准曲线看作是比做正式 实验还要重要的一件事,否则后面的实验结果无从谈起。
- 4. 设置标准曲线样品的标准浓度范围要有一个比较大的跨度,并且要能涵盖你所要检测实验样品的浓度,即样品的浓度要在标准曲线浓度范围之内,包括上限和下限。而对于呈S型的标准曲线,尽量要使实验样品的浓度在中间坡度最陡段,即曲线几乎成直线的范围内。
- 5. 最好采用倍比稀释法配制标准曲线中的标准样品浓度, ELISA 试剂盒这样就能够保证标准 样品的浓度不会出现较大的偏离。
- 6. 检测标准样品时,应按浓度递增顺序进行,以减少高浓度对低浓度的影响,提高准确性。
- 7. 标准曲线的样品数一般为7个点,但至少要保证有5个点。
- 8. 做出的标准曲线相关系数因实验要求不同而有所变动,但一般来说,相关系数 R 至少要大于 0.98,对于有些实验,至少要 0.99 甚至是 0.999。

要想绘制出合格的标准曲线、使用好标准曲线,真心不易,必须将各个方面的条件都考虑进去, 即对标准曲线的绘制也实行质量控制,只有这样,才能得出理想的标准曲线。